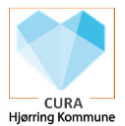

## Anvendelse af Cura Nødgenerator ved nedbrud af Cura

Hvis CURA af den ene eller den anden årsag ikke virker, så har du via Cura Nødgenerator mulighed for at se aftaler / køreliste eller se specifik borgers medicinkort mm.

| Fase                | Forklaring                                                           | Navigation                                                                                                    |
|---------------------|----------------------------------------------------------------------|----------------------------------------------------------------------------------------------------|
| Find nødgenera-     | Vælg Cura Nødgenerator på tablet (genvejen er oprettet og fin-       | ← нјк                                                                                                    |
| tor                 | des sammen med de andre genveje på tablet).                          | 🖤 Vej-App                                                                                                    |
|                     |                                                                      | 🗵 Cura Hjælp                                                                                                    |
|                     |                                                                      | O Webmail                                                                                                    |
|                     |                                                                      | Cura Nødgenerator                                                                                                |
| Log ind             | Du skal her logge ind med sit kommune d1 brugernavn og tilhø-        | Log ind<br>http://bja-cold1.tjcenning.dk.kasver et brugemann og en adgangskode.<br>Brugemann<br>Brugemann        |
|                     | rende adgangskode.                                                   | Adgangskode Annalier Logind                                                                                      |
| Læs aftaler / køre- | Dine aftaler fra Cura ses nu på listen                               | 10.50 0 25 0 + 27 / 1                                                                                            |
| liste               | – vær opmærksom på, at der her vises for 3 dage frem, hvis der er    |                                                                                                    |
|                     | planlagt borgeraftaler i denne periode.                              | Tid Borger<br>07:00 - 07:30                                                                                      |
|                     | viorior venu tablet pa nøjkant, for at la en bedre visning.          | Forberedelse til vagt<br>07:00 - 09:00<br>Ekstra affale                                                          |
|                     |                                                                      | Medicinadministration (FSII)<br>08:03 - 08:23 9870 Sindal                                                        |
|                     |                                                                      | 2. Medicinadministration (PSII), Poykisk statte (PSII)<br>Medicinadministration (PSII)<br>Poykisk statte (PSIII) |
|                     | Data til nødgeneratoren generes 3 gange dagligt                      | · · · ·                                                                                                    |
|                     | – kl. 07.15, kl. 14.55. og kl. 22.45 – og 3 dage frem.               |                                                                                                    |
|                     | Borgerdata der genereres er:                                         |                                                                                                    |
|                     | * Aftaler, kontaktoplysninger på borger og parørende, vigtige køre-  |                                                                                                    |
|                     | nerelle medicinoplysninger).                                         |                                                                                                    |
| Find borgerdata     | Ønsker man at tilgå de øvrige oplysninger på en given borger,        | ➡ Hop til borger (Anna)                                                                                          |
| via aftaler/køre-   | trykke på genvejen ud for borgers navn på aftalen – og herefter      |                                                                                                    |
| liste               | "hoppes" ned til borgerdata (se *)                                   |                                                                                                    |
| via horgerlisten    | trykke nå "Vis tonnanel" i øverste høire hjørne. Her indskriv bor-   | Vis toppanel                                                                                                    |
| via borgenisten     | gers navn eller cpr, og vælges borger fra listen og dennes borger-   | Vælg borger fra listen                                                                                           |
|                     | data vises (se*)                                                     |                                                                                                    |
| Find kollegas afta- | Ønsker man at se en kollegas aftaler/køreliste, kan man trykke på    | ♣ Vis toppanel                                                                                                   |
| ler / køreliste     | "Vis toppanel" i øverste højre hjørne – og indskrive kollega, og     | CuraVikar002 (Cura Vikar CB)                                                                                     |
|                     | vælge dulører fra listen og dennes attaler fremkommer herefter.      |                                                                                                    |
|                     |                                                                      | Vælg udfører fra listen                                                                                          |
| Tiek bergere medi   | I forhindolog mod at tiglige bergers modiciplest visco by orthogon   |                                                                                                    |
| cin                 | rat for sig og der fremkommer en doseringsoversigt med konkret       | dosering                                                                                                    |
|                     | klokkeslæt.                                                          | Dag 08:00                                                                                                    |
|                     | Medicinkortet gennemgåes og der sammentælles ift. den givne          | 23-06-21 (onsdag) 1                                                                                              |
|                     | fremstå som <b>Dispenseret</b> .                                     | 24-06-21 (torsdag) 1                                                                                             |
|                     |                                                                      | 25-06-21 (fredag) 1                                                                                              |
|                     | Er der ændringer i medicin mm – kan autoriseret personale tilgå      | 26-06-21 (lørdag) 1                                                                                              |
| log ud af nødge-    | Det er vigtigt at der efter endt brug logges HFLT UD af nødgenera-   | 1 Ma tananal                                                                                                    |
| nerator             | toren/tabletten.                                                     | ▼ Vis toppanel                                                                                                   |
|                     | Derfor skal du trykke på "Vis toppanel" – og trykke på Log ud (efter | © 2021 IOD, Hjørring Kommune 👔                                                                                   |
|                     | dit brugernavn).                                                     | Logget ind som Lina Bak Birk Log ud                                                                              |
|                     | Genstart eller sluk tablet                                           |                                                                                                    |
|                     |                                                                      |                                                                                                    |

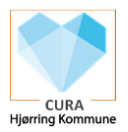

Bonusinfo:

Er Cura Nødgenerator visningen/skriften ændret, og borger ikke længere fremgår af en linje, kan man ved at trykke på de tre prikker i øverste højre hjørne – vælge Standardwebsite /sætte flueben heri og hermed ændre visningen til en mere overskuelig visning igen.